大阪府立布施工科高等学校

校 長 森村 利和

# 携帯連絡網(メールによる情報配信)導入について(重要なお知らせ)

本校では下記の通り、携帯電話やパソコンへのメールによる学校情報配信について、「学校緊急メール」 サービスを導入しております。休校や時程の変更等緊急情報、行事予定などの連絡事項等の配信により、 今までよりスムーズできめ細かな情報の提供が可能となります。

## 1. 配信情報の内容について

〇突発的な事象が発生したとき(突発的な自然災害や事象で休校、日程や時程を変更するような場合、生徒に危険の及ぶ恐れがある場合、など)

○学校行事やPTA行事など保護者宛プリントを生徒に配布したとき(今まで通り、プリントによる お知らせを主とします。)

○その他、特にお知らせする必要があると学校が判断した事柄

#### 2. メール受信登録について

- メール受信登録に関してはご希望者だけです。メール受信登録をされた方のみに配信されます。
  なお、携帯電話等で受信される場合、通信にかかるパケット代金は受信される方の負担となり
  ます。メール受信登録は無料です。
- メール受信登録は電子メールが送受信のできる携帯電話あるいはパソコンの電子メールを利用して行ってください。
- O このメール配信サービスは学校側から情報提供する一方通行です。送信元のメールアドレスに 返信しても何もおこりません。お問い合わせがある場合は、直接電話等で学校宛にお問い合わ せください。

#### 3. 個人情報の管理について

<u>このメールによる配信サービスで必要な情報は、メールアドレスです。その他の個人情報は下記の「メール受信登録の仕方</u>手順2」で送付いただく空メール送信後に送られてくるメール(メールサービス本登録のご案内)にあるURL(インターネットの住所のようなもの)からインターネットのサイトに接続し、氏名やクラス、PTAの情報(実行委員・学級委員の方のみ)を入力してください。なお、ご入力いただいた情報は、このサービスのためだけに使用されますので、他の広告などは一切届きません。ご安心ください。

※登録は、保護者の代表1名様のみに限ります。2件以上登録されないようご注意ください。

# メール受信登録の方法・手順(保護者用)

# 手順1 受信許可設定

- (1)迷惑メールフィルターを、〈fusekoka-shs@s.ktaiwork.jp〉から送られるメールを受信できる ように設定を変更してください。
- (2)「URL 付きメール拒否設定」を「設定解除」してください(パソコンと携帯の両方の設定がある 場合は、パソコンメールの方を「設定解除」してください)。
  - ※ 詳しい操作方法は、お持ちの携帯電話の説明書をご覧になるか、各携帯ショップに 本プリントをご持参のうえ、お問い合わせください。

# 手順2 登録の空メール送信(別紙参照)

空メール送信先アドレス p.fusekoka-shs@s.ktaiwork.jp

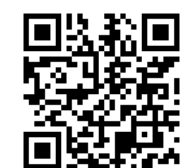

(保護者専用アドレス・QRコードですので、ご注意ください) 上記に、空メール(件名、本文記入不要)を送信してください。

- (QRコード読取機能を利用し、右上のQRコードを読み取っていただき、送信していただくと便利です。) メールが送信できない場合やエラーメールを受信した場合は、アドレスが間違っている可能性があ ります。もう一度確認して再度空メールを送信してください。
- ※空メールを送信できない機種(iPhone 他)では、本文または件名に適当な1文字を入れて送信してください。

#### 手順3 仮登録完了メール受信

折り返し、「メールサービス本登録のご案内」というメールが届きます。これは、現在の状態が 仮登録であることの通知です。

#### 手順4 本登録

- (1)手順3、で受信したメールの末尾記載の「以下のURLから一週間以内に本登録を実施して ください。」で指定されたURLの部分をタップしていただき(スマホ)、にアクセスしてく ださい。
- (2)登録画面が表示されますので、ご氏名および該当する学年や PTA の実行委員や学級委員を されている方は複数箇所にチェックを入れて「登録」ボタンを押してください。(ご兄弟が 同時に在籍している場合も複数チェックしていただいてかまいません)

# 手順5 登録手続きの完了

この後、登録完了の確認のメールが届きます。

#### 手順6 本登録完了メール受信

「メールサービス登録完了」という件名のメールが届けば登録完了です。 登録内容変更・抹消のための URL が含まれていますので、必ず保存してください。

★★不明な場合は、(06) 6722-0221 担当首席までお問い合わせください★★